## Instruktioner för webbokningen

- 1. Logga in med din CAS-inloggning
- 2. Följande bild kommer upp, kallad steg 1. Du ska nu välja datum och söka fram en lämplig lokal. Du kan söka direkt på lokalen om du vet vilken du vill ha eller bara klicka på sök-knappen så kommer alternativen upp. Du kan även söka fram en lämplig lokal utifrån behovet av antal platser.

| <b>teg 1</b><br>alj datum och Lokal |             |                | <b>Steg 2</b><br>Välj övriga objekt                                                                                                    |
|-------------------------------------|-------------|----------------|----------------------------------------------------------------------------------------------------|
| Sök Lokal<br>Antal platser 0        | 999         | Sok            | Hej!<br>Här bokar du grupprum som finns i bilioteket och på övriga<br>universitetsområdet.<br>Lokalens namn visar i vilket hus den ligger.<br>Som student kan du som mest ha tre bokningar i systemet.<br>En bokning kan som längst vara två timmar. |
| Senaste val Klicka för att          | välja Lokal |                |                                                                                                    |
| Lokalnamn                           | Lokalkod    | Hus            |                                                                                                    |
| 11A115                              | 11A115      | Hus 11, Letter |                                                                                                    |
|                                     |             | 11 44 1 11     |                                                                                                    |

3. Klicka därefter på den lokal som du vill boka. Då kommer lokalens schema upp. Klicka där du vill lägga din bokning och fyll i tiden. De blåa markeringarna i kalendern är tider då lokalen redan är uppbokad. Du kan ta fram fler lokalers schema samtidigt om du vill jämföra dessa.

| <b>Steg 1</b><br>Välj datum och Lokal                                                                             |                                                   | Steg 2<br>Välj övriga objekt                                                                                                    |                                 | Steg 3<br>Klar |            |            |
|----------------------------------------------------------------------------------------------------|---------------------------------------------------|----------------------------------------------------------------------------------------------------|---------------------------------|----------------|------------|------------|
| Datum<br>2014-05-01  Sök Lokal Antal platser 0 - 999 Visa fler kategorier: Senaste Val Klicka för att välja Lokal | Heij<br>Har bokar<br>Sök<br>Som stud<br>En boknin | du grupprum som finns i blioteket o<br>sområdet.<br>amn visar i vilket hus den ligger.<br>Int kan du som mest ha tre bekning<br>kan som längst vara två timmar. | och på övriga<br>ar i systemet. |                |            |            |
| ▼ 11A115 11A115                                                                                                   | Hus 11, Letten                                    |                                                                                                    |                                 | <br>-          |            |            |
| v 18 Måndsg 28/4 118<br>8 118140<br>10<br>11<br>12<br>13<br>14<br>15<br>16<br>16                                  | Tisdag 294                                        | Onadag 30/4<br>118140                                                                                                    | Starttid Sku<br>11 •: 00 • 12   | - Els 11B140   | Lõrdag 3/5 | Stendag 46 |

4. I steg 2 ska du välja en aktivitet för din bokning. Du kan också välja att fylla i en information som syns i schemat.

| <b>Steg 1</b>                                                                                                    | Steg 2                                                                                                    | Steg 3 |
|----------------------------------------------------------------------------------------------------|----------------------------------------------------------------------------------------------------|--------|
| Välj datum och Lokal                                                                                                    | Välj övriga objekt                                                                                                    | Klar   |
| Datum     Starttid     Stuttid       2014-05-01     11 •: 00 • 12 •: 00 •       Lokal       11A115, 11A115, Hus 11, Letten       Moment       Grupparbete   Information       Boka | Hejl<br>Här bokar du grupprum som finns i bilioteket och på övriga<br>universitets-mrådet.<br>Lokalens namn visar i vilket hus den ligger.<br>Sogr student kan du som mest ha tre bokningar i systemet.<br>En bokning kan som längst vara två timmar. |        |

5. I steg 3 är bokningen klar och du kan där välja om du vill skicka en bekräftelse på bokningen eller boka mer.

| ack     | för din     | bokning!         |  |
|---------|-------------|------------------|--|
| rsdag   | 11:00 - 1   | 2:00             |  |
| 1       | Lokal       | 11A115           |  |
|         | Moment      | Grupparbete      |  |
| aj 2014 | Information | 1                |  |
| v 18    | ID          | 185472           |  |
|         | Ändrad      | 2014-01-15 10:43 |  |

En stor fördel med webbokningen är att den anpassar sig till olika skärmstorlekar, vilket gör att den fungerar lika bra på en smartphone som på datorn.

## Instruktioner för avbokning i webbokningen

- 1. Logga in med din CAS-inloggning.
- 2. Följande bild kommer upp. Under rubriken Mina bokningar ser du de bokningar du har gjort. Har du många bokningar kan du behöva klicka på Visa fler för att se alla. Det samma gäller om bokningen ligger långt fram i tiden, då kan du behöva ändra datumintervallet för visade bokningar.

| i <b>teg 1</b><br>/alj datum och | Lokal         |                      |                         |             | <b>Steg 2</b><br>Välj övriga objekt |
|----------------------------------|---------------|----------------------|-------------------------|-------------|-------------------------------------|
| Datum<br>2013-12-03              | 3             |                      | /                       |             |                                     |
| Sök Lokal                        |               |                      | Sök                     |             |                                     |
| Antal platser                    | 0             | - 999                |                         |             |                                     |
| <u>Visa fler kate</u>            | <u>gorier</u> | /                    |                         |             |                                     |
|                                  | ,             |                      |                         |             |                                     |
| Min <mark>a bokn</mark>          | ingar         |                      |                         |             |                                     |
| Tid<br>2013-12-05                | 3:00 - 14:0   | Lokal<br>0 12A522 14 | Aktivitet (Övrig)<br>pl | Information |                                     |

3. Klicka på den bokning som du vill avboka. Då kommer följande information om bokningen upp. Klicka då på Ändra.

| /älj datum och Lokal                                                                                 | Ni övriga objekt                            |
|----------------------------------------------------------------------------------------------------|---------------------------------------------|
| Datum<br>2013-12-03                                                                                  |                                             |
| Sök Lokal Sök                                                                                        | Toredag 13:00 14:00<br>5 Lokal 124522 14 pl |
| Visa fler kategorier                                                                                 | Dec 2013<br>v 49 Ändrad 2013-12-03 11:12    |
|                                                                                                    | Skicka bekräftelse Ändra                    |
| Mina bokningar                                                                                       |                                             |
| Tid Lokal Aktivitet (Övrig) Information<br>2013-12-05 13:00 - 14:00 12A522 14 pl<br><u>Visa fler</u> |                                             |
|                                                                                                    |                                             |
|                                                                                                    |                                             |
|                                                                                                    |                                             |

4. Du kan nu välja att skriva med en kompletterande informationstext och klicka på Spara eller att ta bort bokningen helt. Du klickar då på Avboka och får upp kontrollfrågan: Vill du verkligen avboka bokningen? Besvara frågan.

| Datum         2013-12-03         Sök Lokal         Antal platser         0       - 999         Visa fler kategorier         Wina bokningar         Tid       Lokal         Aktivitet (Övrig)       Information         2013-12-05       13:00 - 14:00         Jiba fler       Jiba fler | š <b>teg 1</b><br>Valj datum och Lokal                                                | Steg 2<br>Välj övriga objekt                                                                                                   |
|----------------------------------------------------------------------------------------------------|---------------------------------------------------------------------------------------|----------------------------------------------------------------------------------------------------|
| Mina bokningar<br>Tid Lokal Aktivitet (Övrig) Information<br>2013-12-05 13:00 - 14:00 12A522 14 pl<br>//sa fler                                                                                                    | Datum<br>2013-12-03<br>Sök Lokal Sök<br>Antal platser 0 - 999<br>Visa fler kategorier | Torsdag         13:00 -         4:00           5         Lokal         12A522 14 pl           Information         12A522 14 pl |
| 2013-12-05 13:00 - 14:00 12A522 14 pl<br><u>/isa fler</u>                                                                                                    | Mina bokningar<br>Tid Lokal Aktivitet (Övrig) Information                             | ID Andred V 175162<br>2013-12-03 11:12<br>Avboka Spara                                                                         |
|                                                                                                    | 2013-12-05 13:00 - 14:00 12A522 14 pl<br>Visa fler                                    |                                                                                                    |

5. Nu är bokningen avbokad och syns inte längre under Mina bokningar.

| Datum<br>2013-12-03<br>Sök Lokal Sök<br>Antal platser 0 - 999<br>Visa fler kategorier                     | Datum<br>2013-12-03<br>Sök Lokal Sök<br>Antal platser 0 - 999<br>Visa fler kategorier | IMEEGII * Karlstads universitet > Lokalbokning<br>Steg 1<br>/älj datum och Lokal | Karlstad Personal | <b>Steg 2</b><br>Välj övriga objekt |  |
|----------------------------------------------------------------------------------------------------|---------------------------------------------------------------------------------------|----------------------------------------------------------------------------------|-------------------|-------------------------------------|--|
| Sök Lokal     Sök       Antal platser     0     - 999       Visa fler kategorier     Visa fler kategorier | Sök Lokal Sök<br>Antal platser 0 - 999<br>Visa fler kategorier<br>Wina bokningar      | Datum<br>2013-12-03                                                              |                   |                                     |  |
| Visa fler kategorier                                                                                      | Visa fler kategorier<br>Wina bokningar                                                | Sök Lokal Sök<br>Antal platser 0 - 999                                           |                   |                                     |  |
|                                                                                                    | Vina bokningar                                                                        | Visa fler kategorier                                                             |                   |                                     |  |